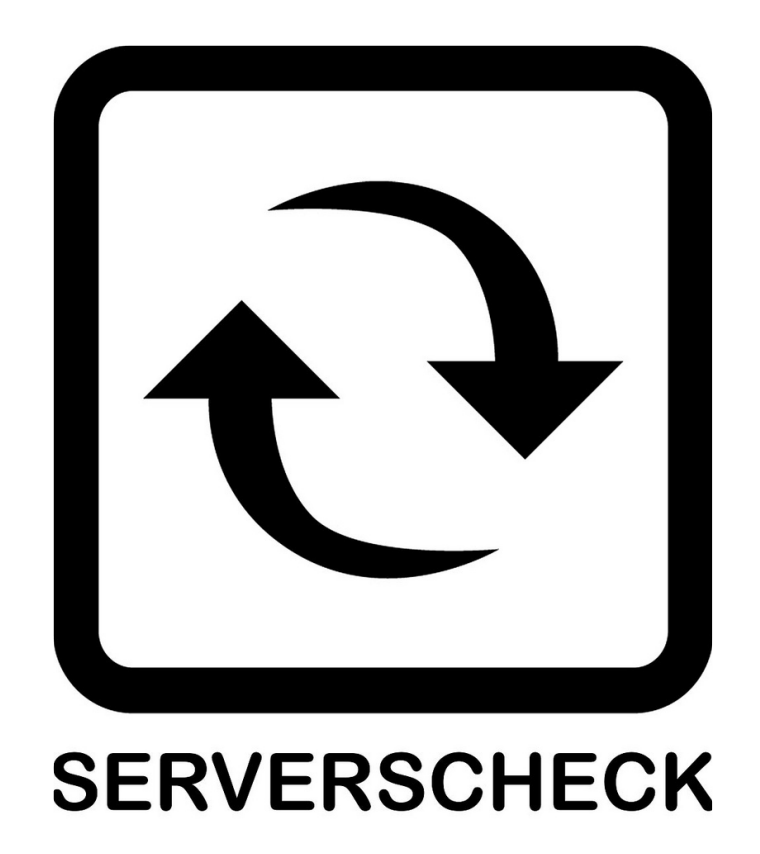

www.serverscheck.com

# Quick Installation Guide For Sensors with Cacti

#### Copyright:

Copyright © 2011 ServersCheck BVBA All rights reserved. Reproduction without permission is prohibited.

#### Software:

The software described in this manual is furnished under a license agreement and may be used only in accordance with the terms of that agreement.

### Trademarks:

ServersCheck is a trademark of ServersCheck. All other trademarks or registered marks in this manual belong to their respective manufacturers.

#### Disclaimer:

Information in this document is subject to change without notice and does not represent a commitment on the part of ServersCheck.

ServersCheck provides this document "as is," without warranty of any kind, either expressed or implied, including, but not limited to, its particular purpose. ServersCheck reserves the right to make improvements and/or changes to this manual, or to the products and/or the programs described in this manual, at any time.

ServersCheck has made this document to the best of its abilities. However ServersCheck assumes no responsibility for its use, or for any infringements on the rights of third parties that may result from its use.

# 1. Document Overview

This document outlines the integration with the ServersCheck PoE & SNMP sensors with the open source and free Cacti monitoring software.

This document assumes that a sensor was configured to the network user manual instructions. The manual can be downloaded from <u>http://wiki.serverscheck.com</u>

This document also assumes that Cacti has been installed on a system. For more information on Cacti please visit <u>http://www.cacti.net</u>

# 2. Enabling SNMP on the sensor

The SensorGateway supports 2 kinds of SNMP messages:

- Pulling: a network management systems requests status for the sensors through SNMP get requests
- Pushing: the SensorGateway pushing SNMP notifications (called SNMP Traps) to network or building management systems

#### 3.1 SNMP Get Requests

In the SensorGateway the built-in SNMP agent needs to be enabled to allow for querying of the sensor by external applications using the SNMP GET protocol.

The SensorGateway has its own MIB file which can be downloaded here: <a href="http://downloads.serverscheck.com/sensors/sensorgateway.mib">http://downloads.serverscheck.com/sensors/sensorgateway.mib</a>

| SERVERSCHECK Device Info   or Status Sensor Status   Id Type Name   Value Range   Range Alarm   IternalTemp Temp.   Undefined1 26.13 °C                                                                                                    |                        |        |      |      |        |              |         |                  | ing          | monitor | server roon    | -     |
|----------------------------------------------------------------------------------------------------|------------------------|--------|------|------|--------|--------------|---------|------------------|--------------|---------|----------------|-------|
| or Status<br>Id Type Name Current Varning Down Repeat Email SNMP Del<br>Id Type Name Current Value Range Alarm Email SNMP Del<br>IternalTemp Temp. Undefined1 26.13 °C ~ ~ ~ ~ ~ ~ ~ ~ ~ ~ ~ ~ ~ ~ ~ ~ ~ ~                                                                                                    | Device Info            |        |      |      |        |              |         |                  | SCHECK       | ERS     | SERV           | 5     |
| Id Type Name Current Warning Down Repeat Alarm Email SNMP Det Trap Det InternalTemp Temp. Undefined 1 26.13 °C ~ ~ ~ ~ ~ ~ ~ ~ ~ ~ ~ ~ ~ ~ ~ ~ ~ ~                                                                                                    | Sensor Status          |        |      |      |        |              |         |                  |              |         |                |       |
| Id Type Name Current<br>Value Warning<br>Range Down<br>Range Repeat<br>Alarm Email<br>Trap NMP   iternalTemp Temp. Undefined1 26.13 °C ~ ~ ~ ~ ~ ~ ~ ~ ~ ~ ~ ~ ~ ~ ~ ~ ~ ~ ~ ~ ~ ~ ~ ~ ~ ~ ~ ~ ~ ~ ~ ~ ~ ~ ~ ~ ~ ~ ~ ~ ~ ~ ~ ~ ~ ~ ~ ~ ~ ~ ~ ~ ~ ~ ~ ~ ~ ~ ~ ~ ~ ~ ~ ~ ~ ~ ~ ~ ~ ~ ~ ~ ~ ~ ~ ~ ~ ~ ~ ~ ~ ~ ~ ~ ~ ~ ~ ~ ~ ~ ~ ~ ~ ~ ~ ~ ~ ~ ~ ~ ~ ~ ~ ~ ~ ~ ~ ~ ~ ~ ~ ~ ~ ~ ~ ~< | User Security Settings |        |      |      |        |              |         |                  |              | US      | sor Stat       | Ser   |
| Id Iype Name Value Range Range Alarm Email Alert   IternalTemp Temp. Undefined1 26.13 °C ~ ~ ~ ~ ~                                                                                                    | Network                | Dal    | SNMP |      | Repeat | Down         | Warning | Current          |              | -       | 14             | -     |
| ternalTemp Temp. Undefined1 26.13 °C ~ ~ ~                                                                                                    | Email Alert            | Det    | Trap | Eman | Alarm  | Range        | Range   | Value            | Name         | туре    | 10             | state |
| Remarremp remp. Underned Z6.13 C ~ C C SNMP                                                                                                    | SNTP                   | ~      | 100  | (m)  | 1001   | < 15.00      | < 18.00 | 24 42 96         | Lindofine d1 | Tama    | InternalTerna  | 0     |
| > 37.00 > 41.00                                                                                                    | SNMP                   | 5      |      |      |        | > 41.00      | > 37.00 | 26.13 %          | Undefined I  | remp.   | internal i emp | ø     |
| Update Refresh Support                                                                                                    | Support                | 24. 14 |      |      |        | ( Caracteria | esh     | Refr             | Updati       |         |                | _     |
| Pinnware opdate                                                                                                    | Pirmware update        |        |      |      |        |              |         | ned Construction |              |         |                |       |
| Rebool                                                                                                    | Rebout                 |        |      |      |        |              |         |                  |              |         |                |       |

To enable SNMP, connect to the SensorGateway and click on the **SNMP** menu option

You need now to enable the SNMP Agent (default port for this UDP 161). If you want to use a different community string, then you can change the value too.

| server room monitoring                            | Sensor Menu            |       |
|---------------------------------------------------|------------------------|-------|
| SERVERSCHECK                                      | Device Info            | -     |
|                                                   | Sensor Status          | ē - 1 |
| SNMP Settings                                     | User Security Settings |       |
| Epoble SNAR Agent 1                               | Network                |       |
| SNMP Agent Port: 161                              | Email Alert            |       |
|                                                   | SNTP                   |       |
| SNMP NMS IP: 192.168.11.64                        | SNMP                   |       |
| SNMP NMS Port: 162                                | Support                |       |
| 102                                               | Firmware Update        | _     |
| Read Community Enable                             | Reboot                 |       |
| public                                            |                        |       |
| private                                           |                        |       |
| Submit Reset                                      |                        |       |
| © Copyright 2010 ServersCheck   Under license fro | m Siebensense Pte Ltd. |       |

Click on the **Submit** button when done.

SNMP is now enabled on the sensor.

# 3. Integrating with Cacti

A default Cacti installation will work with the ServersCheck SNMP & PoE sensors out the box.

In order to integrate the sensors with Cacti, you need to do following:

- a) Add the sensor as a new device
- b) Configure graphs for the sensor
  - 3.1. Adding the sensor as a new device

Click on the Console tab and then on Create devices

| console graphs     |                                                                                 |  |  |  |  |  |  |  |
|--------------------|---------------------------------------------------------------------------------|--|--|--|--|--|--|--|
|                    |                                                                                 |  |  |  |  |  |  |  |
| Create             | You are now logged into Cacti. You can follow these basic steps to get started. |  |  |  |  |  |  |  |
| New Graphs         | Create devices for network                                                      |  |  |  |  |  |  |  |
| Management         | Create graphs for your new devices                                              |  |  |  |  |  |  |  |
| Graph Management   | View your new graphs                                                            |  |  |  |  |  |  |  |
| Graph Trees        |                                                                                 |  |  |  |  |  |  |  |
| Data Sources       |                                                                                 |  |  |  |  |  |  |  |
| Devices            |                                                                                 |  |  |  |  |  |  |  |
| Collection Methods |                                                                                 |  |  |  |  |  |  |  |
| Data Queries       |                                                                                 |  |  |  |  |  |  |  |

#### In the following window click on the Add link

| console gra                        | phs           |           |           |              | N/           |                  |              | L       | 11        |             |
|------------------------------------|---------------|-----------|-----------|--------------|--------------|------------------|--------------|---------|-----------|-------------|
| Console -> Devices                 |               |           |           |              |              |                  |              | Logged  | in as adm | in (Logout) |
| Create                             | Devices       |           |           |              |              |                  |              |         | Q.        | Add         |
| New Graphs                         | Type: Any     | - Status: | Any       | ▼ Search:    |              | R                | ws per Page: | 30 👻    | Go        | Clear       |
| Management                         |               |           |           |              |              |                  |              |         | ·         |             |
| Graph Management                   | << Previous   |           |           | Showing Ro   | ws 1 to 1 of | 1 [1]            |              |         | 11        | Next >>     |
| Graph Trees                        | _             |           | Dat       | 5            | Event        |                  | Current      | Average |           |             |
| Data Sources                       | Description** | ID G      | iraphs So | urces Statu: | Count        | Hostname         | (ms)         | (ms)    | Availa    | ability 📃   |
| Devices                            | localhost     | 2 0       | 0         | Unkno        | wn O         | localhost        | 0            | 0       | 100       |             |
| Collection Methods                 | << Previous   |           |           | Showing Ro   | ws 1 to 1 of | 1 [ <b>1</b> ]   |              |         | 1         | Next >>     |
| Data Queries<br>Data Input Methods | 4             |           |           |              | c            | Choose an action | Delete       |         |           | Go          |

#### V console graphs Console -> Devices -> (Edit) Logged in as admin (Logout) Devices [new] Create New Graphs neral Host Opt Management Description Give this host a meaningful description. Sensor1 Graph Management Hostname Fully qualified hostname or IP address for this device. Graph Trees Data Sources Host Template choose what type of host, host template this is. The host template will govern Generic SNMP-enabled Host + what kinds of data should be gathered from this type of host. Devices Collection Methods Disable Host Data Queries Disable Host Check this box to disable all checks for this host. Availability/Reachability Options Data Input Methods Downed Device Detection The method Cacti will use to determine if a host is available for polling. NOTE: It is recommended that, at a minimum, SNMP always be selected. Graph Templates SNMP • Host Templates Ping Timeout Value The timeout value to use for host ICMP and UDP pinging. This host SNMP timeout value applies for SNMP pings. Data Templates 400 Import Templates Ping Retry Count After an initial failure, the number of ping retries Cacti will attempt before Export Templates 2 failing. Configuration Settings SNMP Version Choose the SNMP version for this device. Utiliti Version 2 -System Utilities SNMP Community SNMP read community for this device. public User Management Logout User SNMP Port Enter the UDP port number to use for SNMP (default is 161). 161 SNMP Timeout The maximum number of milliseconds Cacti will wait for an SNMP response (does not work with php-snmp support). 500 Maximum OID's Per Get Request Specified the number of OID's that can be obtained in a single SNMP Get request. 10 Additional Options

Enter a name for the sensor in the **Description** field

The Hostname can either be the IP address or domain name of the sensor

As a Host Template select Generic SNMP-enabled Host

To avoid false positives, we recommend setting the Ping Retry Count to 2 or higher

Other parameters should not be changed from default values.

Click on the Create button

#### Save Successful.

Sensor1 (demo.serverscheck.info) SNMP Information System:Temperature & Sensor Gateway Uptime: 4808859 (0 days, 13 hours, 21 minutes) Hostname: Sensor Gateway: SC-TS01 Location: Europe Data Center Contact: http://www.serverscheck.com

\*Create Graphs for this Host \*Data Source List \*Graph List

#### 3.2. Adding the graphs to the device

#### Click on the **Create Graphs for this Host** link

Select "Generic OID Template" and click on the **Create** button

|                                              |                                                                                                    |                                 | 100 St. 100 St. 10 |
|----------------------------------------------|----------------------------------------------------------------------------------------------------|---------------------------------|--------------------|
| Console -> Create New G                      | raphs                                                                                                    | Logged in as a                  | Jmin (Logo         |
| Create<br>New Craphs                         | Sensor1 (demo.serverscheck.info) Generic SNMP-enabled Host                                                          |                                 |                    |
| New Graphs<br>Management<br>Graph Management | Host: Sensor1 (demo.serverscheck.info) V Graph Types: All                                                           | *Edit this Hos<br>*Create New H | st<br>ost          |
| Graph Trees                                  | Graph Templates                                                                                                    |                                 |                    |
| ata Sources                                  | Graph Template Name                                                                                                 |                                 | 1                  |
| Jevices<br>Collection Methods                | Create: SNMP - Generic OID Template 👻                                                                               |                                 |                    |
| Data Queries                                 | Data Query [SNMP - Interface Statistics]                                                                            |                                 | 1                  |
| Data Input Methods                           | This data query returned 0 rows, perhaps there was a problem executing this data query. You can run this data query | in debug mode to get more info  | ormation.          |
| emplates                                     | L Select a graph type:                                                                                              | In/Out Bits                     |                    |
| Braph Templates                              | -                                                                                                    | ing out Dito                    |                    |
| Data Templates                               | -                                                                                                    | Cancel                          | Create             |
| Import /Exmort                               |                                                                                                    | Connect                         | Corcuto            |

The sensor has 3 OID's that are important for Cacti:

- 1.3.6.1.4.1.17095.3.2.0 reading from built-in temperature sensor
- 1.3.6.1.4.1.17095.3.6.0 reading from external probe (temperature, flooding, airflow, power failure, fuel level)
- 1.3.6.1.4.1.17095.3.10.0 reading from the external probe (humidity)

In this example we are going to use OID 1.3.6.1.4.1.17095.3.2.0 This is the value for the builtin temperature sensor in the Sensor Gateway

| console gra                                         | phs                                                                           |                                 |                             |
|-----------------------------------------------------|-------------------------------------------------------------------------------|---------------------------------|-----------------------------|
| Console -> Create New G                             | raphs -> Create Graphs from Data Query                                        |                                 | Logged in as admin (Logout) |
| Create                                              | Create Graph from 'SNMP - Generic OID Template'                               |                                 |                             |
| New Graphs                                          | Graph [Template: SNMP - Generic OID Template]                                 |                                 |                             |
| Management<br>Graph Management                      | Title (title)<br>The name that is printed on the graph.                       | host_description  - Temperature |                             |
| Graph Trees                                         | The label vertically printed to the left of the graph.                        | °C                              |                             |
| Data Sources                                        | Graph Items [Template: SNMP - Generic OID Template]                           |                                 |                             |
| Devices<br>Collection Methods                       | Legend Color<br>The color to use for the legend.                              | F5F800                          |                             |
| Data Queries<br>Data Input Methods                  | Legend Text<br>Text that will be displayed on the legend for this graph item. | Temperature                     |                             |
| Templates                                           | Data Source [Template: SNMP - Generic OID Template]                           |                                 |                             |
| Graph Templates<br>Host Templates<br>Data Templates | Name       Choose a name for this data source.       Maximum Value [snmp_oid] | host_description  - Temperature |                             |
| Import/Export<br>Import Templates                   | Data Source Type [snmp_oid]<br>How data is represented in the RRA.            | GAUGE -                         |                             |
| Export Templates                                    | Custom Data [Template: SNMP - Generic OID Template]                           |                                 |                             |
| Configuration<br>Settings<br>Utilities              | OID                                                                           | 1.3.6.1.4.1.17095.3.2.0         |                             |
| System Utilities                                    |                                                                               |                                 | Cancel Create               |

All fields can be left to their default value except for the OID.

Fill in the correct OID and click on the **Create** button.